つるしん個人インターネットバンキング

# 「ハードウェアトークン」ご利用方法

Step 1. ワンタイムパスワード(ハードウェアトークン)利用開始登録

(ログイン画面)

| パソコン                                                                                                    | スマートフォン                                                                                                    |
|----------------------------------------------------------------------------------------------------|----------------------------------------------------------------------------------------------------|
| ・ いろう    ・ いろう    < | Participant (日本)  Participant (日本)  P |

① ログイン画面下方のワンタイムパスワード「利用開始」ボタンをクリックします。

#### (パソコン画面)

\*スマートフォン・従来型携帯電話も入力項目は同じです。

| 2. ワンタイム パスワードの登録<br>以下の入力欄に契約者ID およびログインパスワードを入力し、「次へ」ボタンを押してください。 |                                      |    |  |  |  |
|---------------------------------------------------------------------|--------------------------------------|----|--|--|--|
| 利用開始                                                                |                                      |    |  |  |  |
| 契約者ID(利用者番号)                                                        | 01234567891                          |    |  |  |  |
| ログインパスワード                                                           | ●●●●●●●●●●●●●●●●●●●●●●●●●●●●●●●●●●●● | £) |  |  |  |
| 戻る                                                                  |                                      |    |  |  |  |

- ② ワンタイムパスワード利用開始画面から「契約者 ID」を入力します。
- ③ 「**ログインパスワード」**を入力します。
- ④ 「次へ」をクリックします。

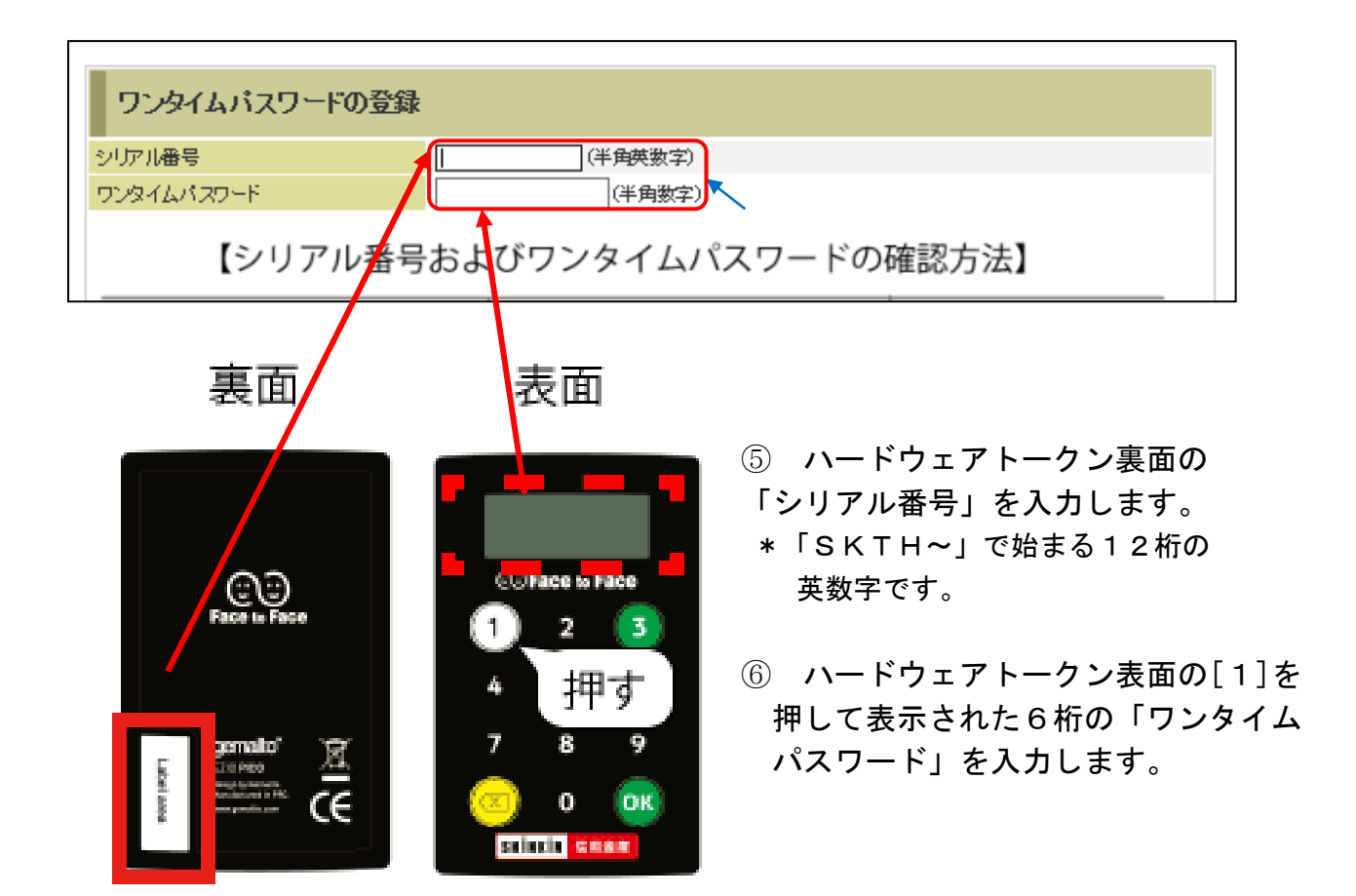

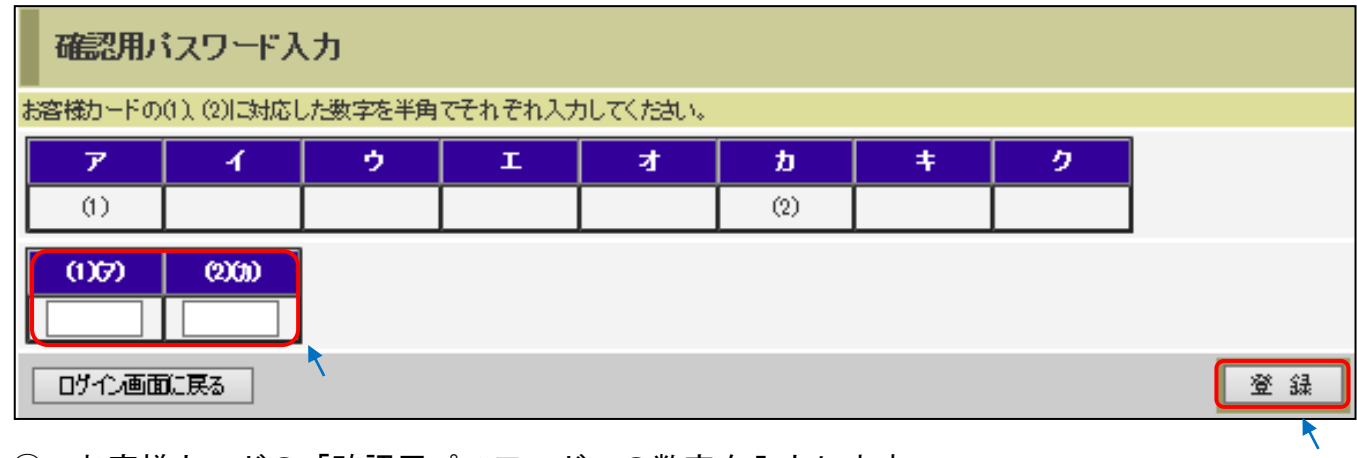

⑦ お客様カードの「確認用パスワード」の数字を入力します。

⑧ 「登録」をクリックします。

これでワンタイムパスワードの登録は終了です。 ログイン画面からログインしてください。

## Step 2. ログイン時の「ワンタイムパスワード」入力方法

(パソコン画面)

\*スマートフォン・従来型携帯電話も入力項目は同じです。

| インターネットバンキングにログインします。<br>■契約者ID、ログインパスワードを入力し、「ログイン」ボタンを押してください。 |  |  |  |  |
|------------------------------------------------------------------|--|--|--|--|
| ログイン                                                             |  |  |  |  |
| 契約者ID                                                            |  |  |  |  |
| ログインパスワード フラトウェアキーボード入力 (使用方法)                                   |  |  |  |  |
|                                                                  |  |  |  |  |
| ① ログイン画面から「契約者 ID」を入力します。                                        |  |  |  |  |

- 「ログインパスワード」を入力します。
- ③ 「**ログイン」**をクリックします。

| ワンタイムパスワー   | 下確認    |                                                                      |                                                                            |
|-------------|--------|----------------------------------------------------------------------|----------------------------------------------------------------------------|
| ワンタイム パスワード | (半角数字) | XXXX XXXX  CO Face to Face  1 2 3  4 押す 6  7 8 9  O OK  SIIIIII 2 0K | ワンタイムパスワード<br>「1」ボタンを押して、<br>トークンに表示された<br>6桁の数字をパスワー<br>ド入力欄に入力してく<br>ださい |
| 確認          |        |                                                                      |                                                                            |

- ④ ハードウェアトークン表面の[1]を押して表示された6桁の「ワンタイムパスワード」
  を入力します。
- ⑤ **「確認」**をクリックします。

これでログインできます。 メニュー画面から取引してください。

## Step 3. 振込時の「ワンタイムパスワード」入力方法

(パソコン画面)

\*スマートフォン・従来型携帯電話も入力項目は同じです。

(振込内容確認画面) 支払元口 座 お取引店 口座香号 料目 木店 普通 0002147 変更 振込先口座 金融機関 浅草A信用金庫 変更 本店 支店名 変更 科目 普通 振込先の口座番号 口座香号 0000001 変更 受取人 シンキン ハナコ 変更 ※お振込先口座や受取人名を十分にご確認ください。 振込金額情報 振込指定日 2003年08月31日 振込金額 10,000円 手数料 100円 10,100円 合計金額 振込依頼人 シンキン ハナコ 変更 ワンタイムパスワード入力 ワンタイムパスワード ①「3」ボタンを押す ②振込先の口座番号を 入力後、「OK」 ボタン を押す 3 ③表示された6桁の数字 をパスワード入力欄に ウンタイムパスウード (半角数字) 入力してください 1 2 中止 実行 

- ① ハードウェアトークンの[3]のボタンを押します。
- ② 振込先の口座番号を入力後、「OK」ボタンを押します。
- ③ 表示された6桁の数字をワンタイムパスワード入力欄に入力します。

これで振込完了です。

#### 「ハードウェアトークン」について

(1) シリアル番号の確認方法

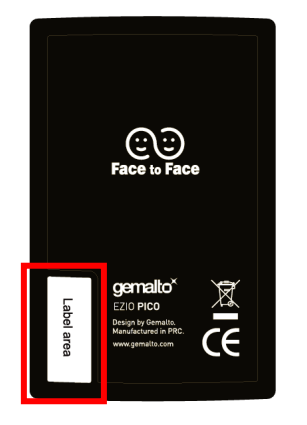

トークン裏面の左下に印字されている、「SKTH~」で始 まる12桁の英数字です。

(2) ワンタイムパスワードの表示、利用方法

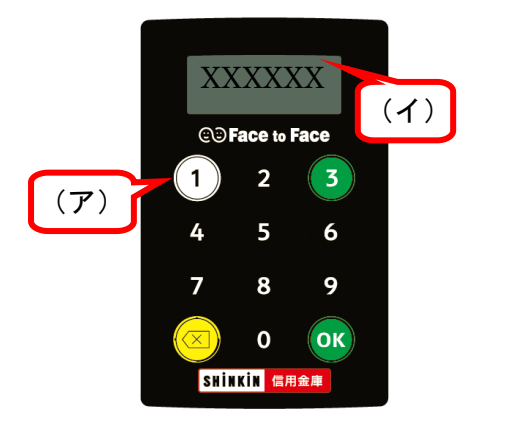

- (ア) ①ボタンを押します。
- (イ)表示されたワンタイムパスワードをインターネット バンキングのパスワード入力欄に入力します。
- (60 秒経過するか、×ボタンを押すと表示が消えます。)

(3) ワンタイムパスワード(トランザクション認証対応)の表示、利用方法

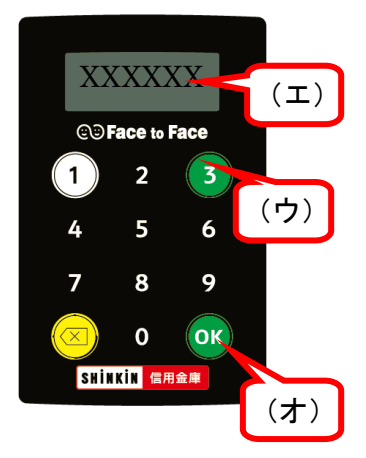

- (ウ)③ボタンを押してトークンを起動します。
- (エ) 振込先の口座番号を入力します。
- (オ)「OK」ボタンを押します。
- (カ)表示されたワンタイムパスワードをインターネット バンキングのパスワード入力欄に入力します。
- (60 秒経過するか、×ボタンを押すと表示が消えます。)